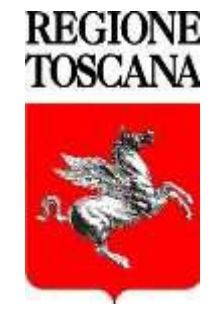

# **Regione Toscana**

### **GESTIONE PASSWORD**

La modifica della password permette l'attivazione del proprio account e consente alla propria identità digitale l'accesso alle applicazioni RT (Posta/Agenda elettronica su client, webmail e dispositivi mobili, Workstation Windows, Cartelle di rete, FilR, IDM Profilo Utente, OPENVPN, Wi-fi, ASTI, Istanze DB, Business Objects, WEBDAV....).

ATTENZIONE !!!!! Quando viene cambiata la password, si ricorda di modificarla anche su tutti i dispositivi mobili che utilizzate.

La pagina di Gestione Password può essere utilizzata anche in caso di cambio password o recupero password dimenticata.

Si può accedere attraverso la Intranet o tramite Url:

https://collabora.regione.toscana.it/sspr/public

#### Accesso Intranet :

#### https://intranet.regione.toscana.it/

Selezionare

- Lavoro e conoscenza
- Servizi on line e tecnologie
- Autenticazione
- Gestione password
- Vai a Gestione password

| 😵 Identity Manag | per Regione Toscana 🛛 😣                                                                                                    |
|------------------|----------------------------------------------------------------------------------------------------|
|                  | REGIONE TOSCANA<br>Identity Manager Regione Toscana                                                                                       |
|                  |                                                                                                    |
|                  | Gestione Password - Menù Principale. Da qui può essere effettuato il cambio della password attuale.                                       |
|                  | Cambio Password                                                                                                    |
|                  | Cambia la password attuale.                                                                                                    |
|                  | Recupera la Password                                                                                                    |
|                  | Recupera la tua password dimenticata. Questo è possibile solo se hai precedentemente impostato le<br>risposte della password dimenticata. |
|                  | Imposta le risposte per password dimenticata                                                                                              |
|                  | Imposta le risposte per la funzione password dimenticata.                                                                                 |
|                  | Attiva utente                                                                                                    |
|                  | Attiva utente e imposta la nuova password.                                                                                                |
|                  |                                                                                                    |
|                  | Esci                                                                                                    |
|                  | Esci dalla gestione Password                                                                                                    |

Cambio password - permette di cambiare la propria password.

**Recupera la Password** - consente tramite una serie di domande, che devono essere impostate precedentemente, la reimpostazione della propria password anche se dimenticata.

**Imposta le risposte per password dimenticata** - tramite questo menù e possibile impostare le risposte che verranno richieste nella procedura di Recupera la Password.

<u>Attiva utente (questa procedura è attiva solo per utenti non dipendenti)</u> questa procedura permette, la prima volta, di attivare il proprio account ed impostare la propria password tramite un wizard. Per accedere alla procedura l'utente deve conoscere il proprio **indirizzo e-mail** e il proprio **Codice Fiscale**.

## **Cambio Password**

Dopo aver selezionato l'apposito menù verranno richieste le credenziali di accesso, Username e password o accesso tramite CNS (PIN Smart-card).

| a for    | Collabora - www.regione.toscana.it                             |
|----------|----------------------------------------------------------------|
| $\equiv$ | Per utilizzare le applicazioni disponibili, eseguire l'accesso |
|          | accesso utente e password                                      |
|          | Nome utente                                                    |
|          | Password                                                       |
|          | Accedi                                                         |

Dopo aver inserito i propri dati cliccare su Accedi, successivamente impostare la nuova password rispettando le norme indicate nella pagina e premere cambio password.

|                                                                                                    | Hedifice persuard                                                                                                    |                                       |
|----------------------------------------------------------------------------------------------------|----------------------------------------------------------------------------------------------------|---------------------------------------|
|                                                                                                    | MODITICA PASSWOFO                                                                                                    | •                                     |
|                                                                                                    |                                                                                                    | -                                     |
| Modificare la passw<br>fare clic sul pulsanti<br>password deve sod                                                  | ord. La nuova password deve rimanere segreta. Dopo avere digitato la r<br>e Modifica Password. Se è necessario annotarla, conservarla in un luog<br>disfare i requisiti sequenti:                                                                                                    | nuova password,<br>o sicuro. La nuova |
| La password     Deve essere     Non deve ind     Deve include                                                       | d distingue fra maiuscole e minuscole.<br>I unga almeno 10 caratteri.<br>Judere il tuo nome o cognome.<br>re almeno 3 dei seguenti tipi di carattere:                                                                                                    |                                       |
| ∘ maiu<br>∘ minu<br>∘ nume<br>∘ simb                                                                                | scola (A-Z)<br>scola (a-Z)<br>ro (0-9)<br>olo (I, #, \$, ecc.)                                                                                                    |                                       |
| ∘ carat<br>• La nuova pa                                                                                            | teri di altre lingue non elencati sopra<br>ssword non può essere già stata usata.                                                                                                    |                                       |
|                                                                                                    |                                                                                                    |                                       |
| Digitare la nuova p                                                                                                 | assword                                                                                                    |                                       |
|                                                                                                    |                                                                                                    |                                       |
| Nuova passwo                                                                                                    | rd ta                                                                                                    |                                       |
|                                                                                                    |                                                                                                    |                                       |
|                                                                                                    |                                                                                                    |                                       |
| 0                                                                                                    |                                                                                                    |                                       |
| Conterma pass                                                                                                    | word                                                                                                    |                                       |
|                                                                                                    |                                                                                                    |                                       |
|                                                                                                    |                                                                                                    |                                       |
| Modifica pass                                                                                                    | sword 🍽 Annulla                                                                                                    |                                       |
| Modifica pass                                                                                                    | word                                                                                                    | adm-RR                                |
| Modifica pass                                                                                                    | word Annulla Operazione eseguita Identity Manager Regione Toscana                                                                                                    | adm-RR                                |
| Modifica pass<br>Modifica pass<br>ord é stata cambia                                                                | word<br>→ Annulla<br>Operazione eseguita<br>Identity Manager Regione Toscana<br>Manager Regione Toscana                                                                                                    | adm-RR                                |
| Modifica pass<br>Modifica pass<br>Modifica pass<br>Modifica pass<br>Modifica pass<br>Modifica pass<br>Modifica pass | word<br>→ Annulla<br>Operazione eseguita<br>Identity Manager Regione Toscana<br>ta.<br>sui seguenti sistemi:                                                                                                    | adm-RR                                |
| Modifica pass                                                                                                    | aword<br>► Annulla<br>Operazione eseguita<br>Identity Manager Regione Toscana<br>ta.<br>sui seguenti sistemi:<br>Posta e Agenda Elettronica (Webmail,<br>Client di posta, Dispositivi Mobili)                                                                                                    | adm-RR                                |
| Modifica pass<br>ord è stata cambia<br>nuova password s                                                             | word<br>► Annulla<br>Operazione eseguita<br>Identity Manager Regione Toscana<br>ta.<br>sui seguenti sistemi:<br>Posta e Agenda Elettronica (Webmail,<br>Client di posta, Dispositivi Mobili)<br>Accesso Workstation                                                                                                    | adm-RR                                |
| Modifica pass<br>ord è stata cambia<br>nuova password s                                                             | word<br>► Annulla<br>Coperazione eseguita<br>Identity Manager Regione Toscana<br>ta.<br>ta.<br>ta Seguenti sistemi:<br>Posta e Agenda Elettronica (Webmail,<br>Client di posta, Dispositivi Mobili)<br>Accesso Workstation<br>Filr                                                                                                    | adm-RR                                |
| Modifica pass<br>ord ê stata cambia<br>nuova password s                                                             | ta.<br>Posta e Agenda Elettronica (Webmail,<br>Client di posta, Dispositivi Mobili)<br>Accesso Workstation<br>Filr<br>IDM Profilo Utente                                                                                                    | adm-RR                                |
| Modifica pass<br>ord é stata cambia<br>nuova password s                                                             | word<br>► Annulla<br>Concernation Concernation<br>Accesso Workstation<br>Filr<br>IDM Profilo Utente<br>OpenVPN                                                                                                    | adm-RR                                |
| Modifica pass<br>ord è stata cambia<br>nuova password s                                                             | aword<br>► Annulla<br>Coperazione eseguita<br>Identity Manager Regione Toscana<br>ta.<br>ta.<br>sui seguenti sistemi:<br>Posta e Agenda Elettronica (Webmail, Client di posta, Dispositivi Mobili)<br>Accesso Workstation<br>Filr<br>IDM Profilo Utente<br>OpenVPN<br>ASTI                                                                            | adm-RR                                |
| Modifica pass<br>ord è stata cambia<br>nuova password s                                                             | word<br>► Annulla<br>Coperazione eseguita<br>Identity Manager Regione Toscana<br>ta.<br>ta.<br>sui seguenti sistemi:<br>Posta e Agenda Elettronica (Webmail, Client di posta, Dispositivi Mobili)<br>Accesso Workstation<br>Filr<br>IDM Profilo Utente<br>OpenVPN<br>ASTI<br>Litenso DR                                                               | adm-RR                                |
| Modifica pass<br>ord ê stata cambia<br>nuova password s                                                             | word       ▶ Annulla         Operazione eseguita<br>Identity Manager Regione Toscana         ta.         sui seguenti sistemi:         Posta e Agenda Elettronica (Webmail,<br>Client di posta, Dispositivi Mobili)         Accesso Workstation         Filr         IDM Profilo Utente         OpenVPN         ASTI         Istanze DB               | adm-RR                                |
| Modifica pass<br>ord ê stata cambia<br>nuova password s                                                             | word<br>► Annulla<br>Coperazione eseguita<br>Identity Manager Regione Toscana<br>ta.<br>ta<br>ta<br>Posta e Agenda Elettronica (Webmail, Client di posta, Dispositivi Mobili)<br>Accesso Workstation<br>Filr<br>IDM Profilo Utente<br>OpenVPN<br>ASTI<br>Istanze DB<br>Wi-Fi                                                                          | adm-RR                                |
| Modifica pass<br>ord é stata cambia<br>nuova password s                                                             | word<br>► Annulla<br>Coperazione eseguita<br>Identity Manager Regione Toscana<br>ta.<br>sul seguenti sistemi:<br>Posta e Agenda Elettronica (Webmail, Client di posta, Dispositivi Mobili)<br>Accesso Workstation<br>Filr<br>IDM Profilo Utente<br>OpenVPN<br>ASTI<br>Istanze DB<br>Wi-Fi<br>Business Object                                          | adm-RR                                |
| Modifica pass<br>ord è stata cambia<br>nuova password s                                                             | word<br>► Annulla<br>Coperazione eseguita<br>Identity Manager Regione Toscana<br>ta.<br>sui seguenti sistemi:<br>Posta e Agenda Elettronica (Webmail, Client di posta, Dispositivi Mobili)<br>Accesso Workstation<br>Filr<br>IDM Profilo Utente<br>OpenVPN<br>ASTI<br>Istanze DB<br>Wi-Fi<br>Business Object<br>WebDAV                                | adm-RR                                |
| Modifica pass<br>ord è stata cambia<br>nuova password s                                                             | word<br>► Annulla<br>Coperazione eseguita<br>Identity Manager Regione Toscana<br>ta.<br>ta sui seguenti sistemi:<br>Posta e Agenda Elettronica (Webmail, Client di posta, Dispositivi Mobili)<br>Accesso Workstation<br>Filr<br>IDM Profilo Utente<br>OpenVPN<br>ASTI<br>Istanze DB<br>Wi-Fi<br>Business Object<br>WebDAV<br>Accesso Cartelle di rete | adm-RR                                |

Completato l'aggiornamento della password, il sistema riepilogherà i servizi interessati alla variazione. <u>IMPORTANTE</u> se il servizio di Posta ed Agenda Elettronica è configurato su dispositivi mobili (Cellulare, Tablet) è necessario che anche su questi supporti si proceda ad aggiornare la propria password.

Se non erano state già impostate le risposte per il recupero password dimenticata, verrà richiesto adesso.

Queste risposte dovranno essere utilizzate in caso di recupero della password dimenticata.

|                                                                                        | Imposta domande di sicurezza<br>Identity Manager Regione Toscana                                                                                                    |
|----------------------------------------------------------------------------------------|----------------------------------------------------------------------------------------------------|
|                                                                                        | _                                                                                                    |
| Se non si ricorda la passwo<br>sicurezza.                                              | ord, è possibile accedere al proprio account rispondendo alle domande di                                                                                              |
| Scegliere domande e rispo<br>a password. Poiché potrar<br>siano facili da indovinare o | ste che possano essere usate per verificare la propria identità se si dimen<br>no essere utilizzate per accedere all'account, scegliere risposte che non<br>scoprire. |
| Digitare le risposte di sicur                                                          | 9228                                                                                                    |
| Nome della scuola ele                                                                  | mentare                                                                                                    |
| » [                                                                                    |                                                                                                    |
| Cognome di tua madre                                                                   | da nubile                                                                                                    |
|                                                                                        |                                                                                                    |

Confermare tramite l'apposito bottone

Al termine cliccare su continua e chiudere il browser internet.

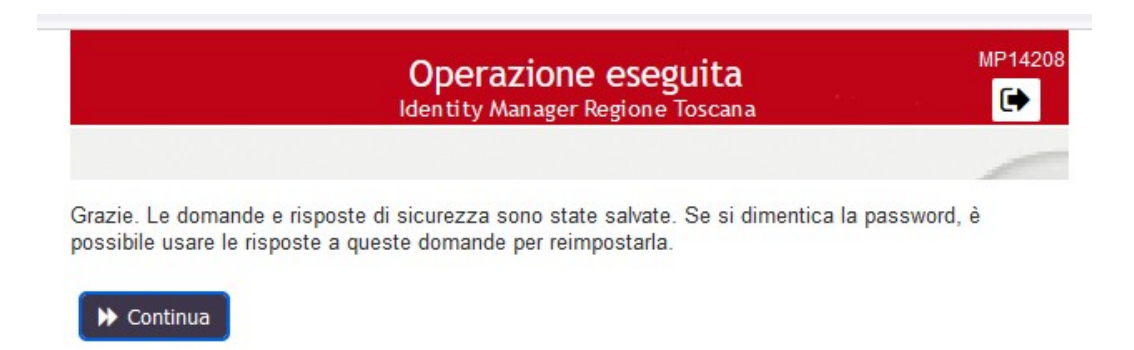

### Imposta le risposte per la password dimenticata

Dopo aver selezionato l'apposito menù verrà richiesto l'accesso con il proprio Username e Password.

Attenzione questa procedura è utilizzabile solo se l'utente è già stato attivato.

| - An | Collabora - www.regione.toscana.it                             |
|------|----------------------------------------------------------------|
| ≡    | Per utilizzare le applicazioni disponibili, eseguire l'accesso |
| I    | accesso utente e password                                      |
| [    | Nome utente                                                    |
|      | Password                                                       |
|      | Accedi                                                         |

Dopo aver inserito i propri dati cliccare su **Accedi**, successivamente dovranno essere impostate le risposte per il recupero password dimenticata.

Queste risposte saranno da utilizzare in caso di recupero della password dimenticata.

Confermare tramite l'apposito bottone

|                                                                                             | mposta domande di sicure:<br>Identity Manager Regione Toscana                                             | zza MP142                                                                                                    |
|---------------------------------------------------------------------------------------------|----------------------------------------------------------------------------------------------------|----------------------------------------------------------------------------------------------------|
|                                                                                             |                                                                                                    | -                                                                                                    |
| Se non si ricorda la passwo<br>sicurezza.                                                   | d, è possibile accedere al proprio account ris                                                            | pondendo alle domande di                                                                                       |
| Scegliere domande e rispos<br>la password. Poiché potranr<br>siano facili da indovinare o s | e che possano essere usate per verificare la<br>o essere utilizzate per accedere all'account,<br>coprire. | propria identità se si diment<br>scegliere risposte che non                                                    |
| Digitare le risposte di sicure:                                                             | za                                                                                                    |                                                                                                    |
| Nome della scuola elen                                                                      | entare                                                                                                    |                                                                                                    |
| 0                                                                                           |                                                                                                    | ]                                                                                                    |
| Cognome di tua madre                                                                        | da nubile                                                                                                 |                                                                                                    |
| 0                                                                                           |                                                                                                    | 7                                                                                                    |
|                                                                                             |                                                                                                    | da la companya da companya da companya da companya da companya da companya da companya da companya da companya |
| ➡ Salva risposte                                                                            |                                                                                                    |                                                                                                    |
|                                                                                             |                                                                                                    |                                                                                                    |

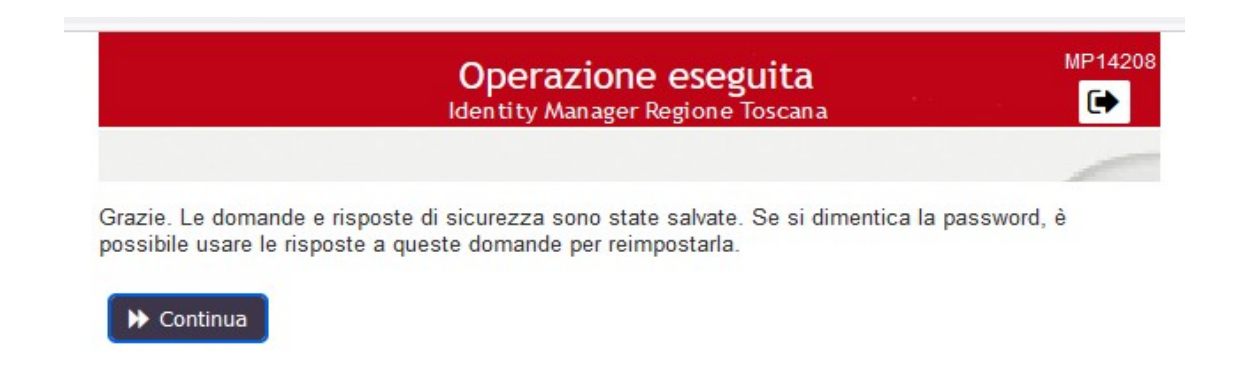

Al termine cliccare su continua e chiudere il browser internet.